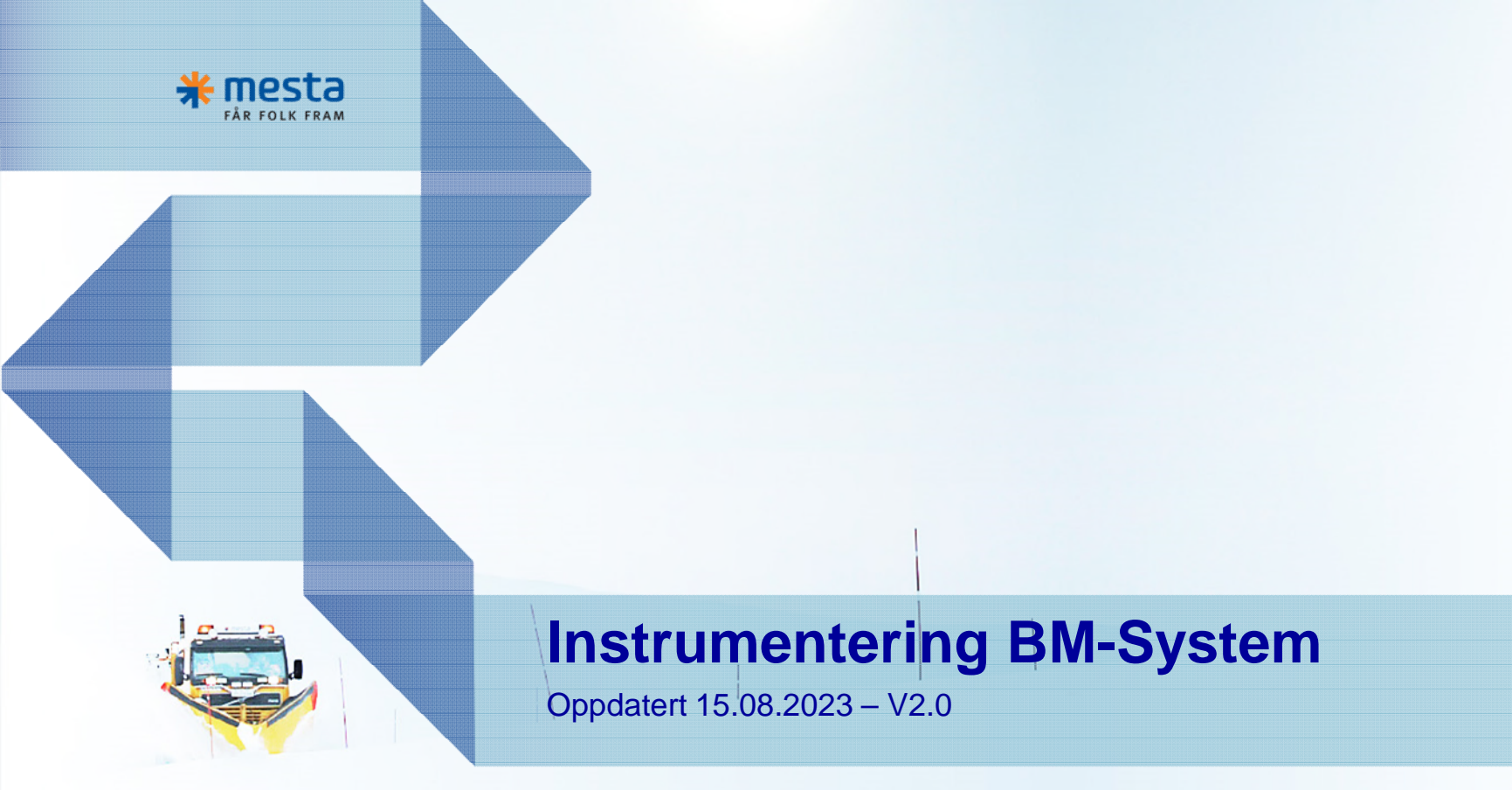

A A & O FORRETNINGSOMRÅDER

# Nytt driftssystem i Mesta

- Open Route erstattes av MDS
- Alle kjøretøy må instrumenteres med nytt datafangstutstyr
- RTCU erstattes av smartbox og nettbrett med Combo-App

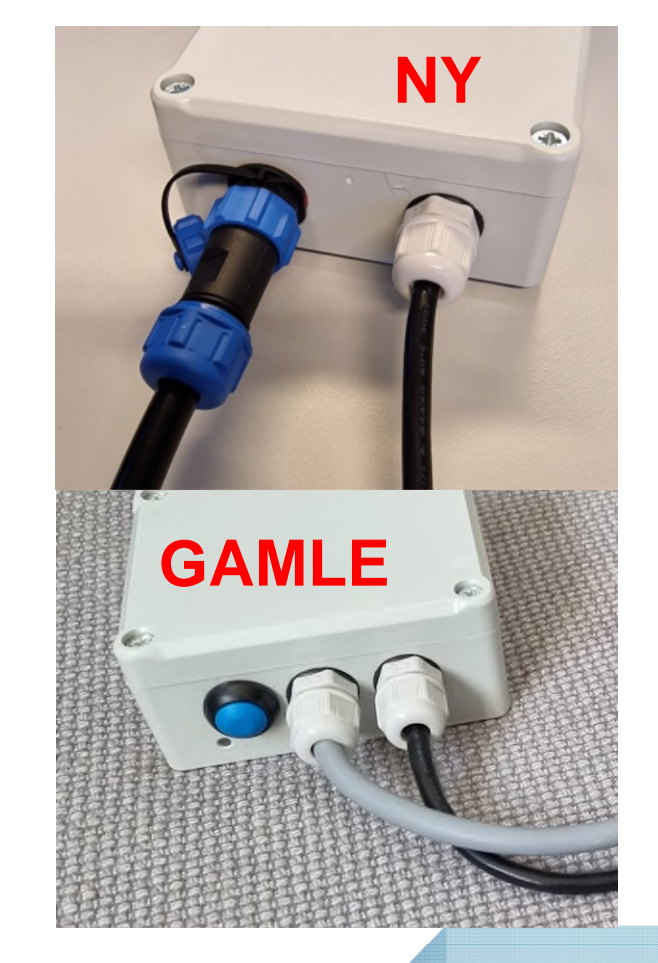

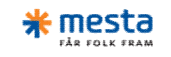

## **BM Smartbox**

- Smartboxen formidler sensor-informasjon fra utstyr som plog og spreder til Combo-app på nettbrettet. Nettbrettet logger GPS-posisjon og kommuniserer med hovedsystemet.
- Combo-appen <u>må</u> være aktiv for at produksjon skal bli logget.

## **BM Smartbox tilkoblinger:**

- Hvit
- Brun
- = Jord = Plog
- Grønn
- Gul = Midtskjær
- Grå/svart = Sideplog
- Rosa/rød = Strøer uten datafangst/ Annet utstyr.

= Tenning 12/24V (ikke konstantstrøm)

- Blå = Ikke i bruk / Ekstra GND/Jord
- Datakabel til spreder

Smartboxen bruker blåtann til kommunikasjon med nettbrettet -> Må monteres tilgjengelig for fører.

GAMLE

Viktig! Utstyr må kobles på riktig port/inngang. Vi har ikke mulighet til å endre oppsett pr kjøretøy som i Open Route.

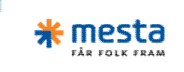

## **Oppsett på nettbrett**

Slå på nettbrettet

Åpne Plug & Play appen

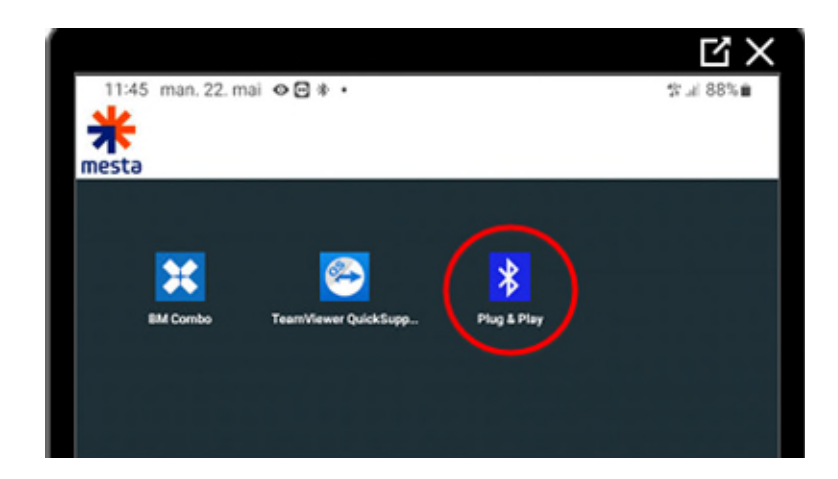

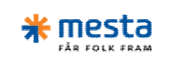

**GAMMEL BOKS:**Trykk på den blå knappen på Smartboxen for å aktivere parrings modus

Trykk SCAN

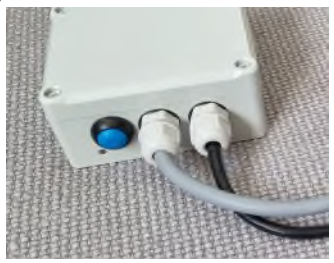

NY BOKS: Denne enheten starter automatisk i parrings modus, LED på boksen blinker hvert 3 sekund.

Knappen brukes kun for resetting (holdes inne i 15 sekunder)

Trykk SCAN

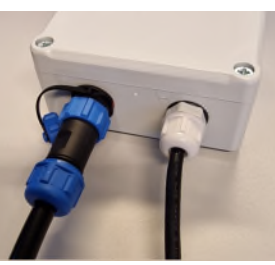

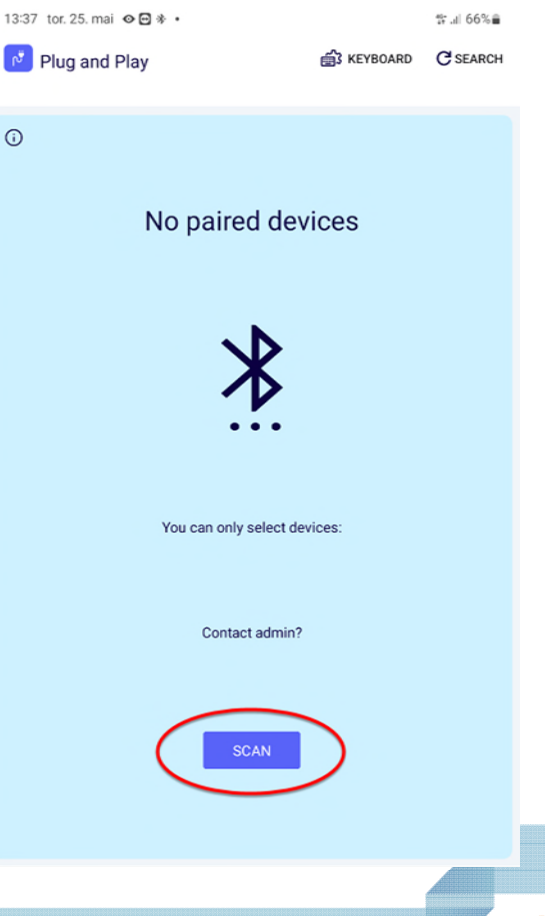

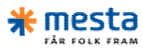

## • Trykk på de 3 prikkene

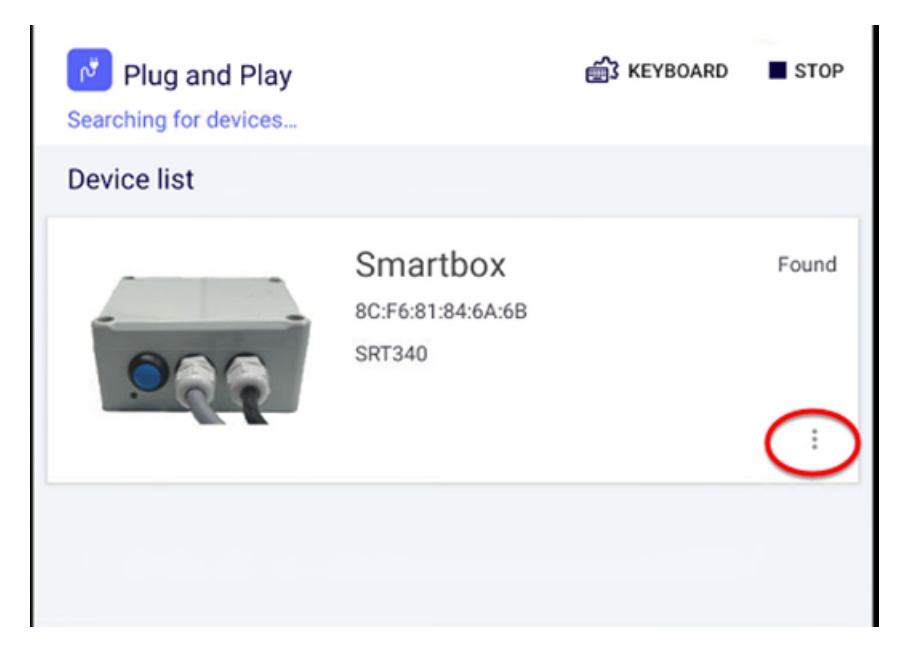

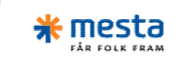

- Trykk Connect
- Hvis du får feilmelding Trykk på knappen på Smartboxen for å reaktivere parringsmodus.
- På NY boks: Hvis det må skrives inn PIN kode så er denne 000000, Men dette gjør systemet av seg selv hvis nettbrettet er administrert av Mesta. (Tar 3-4 sekunder)

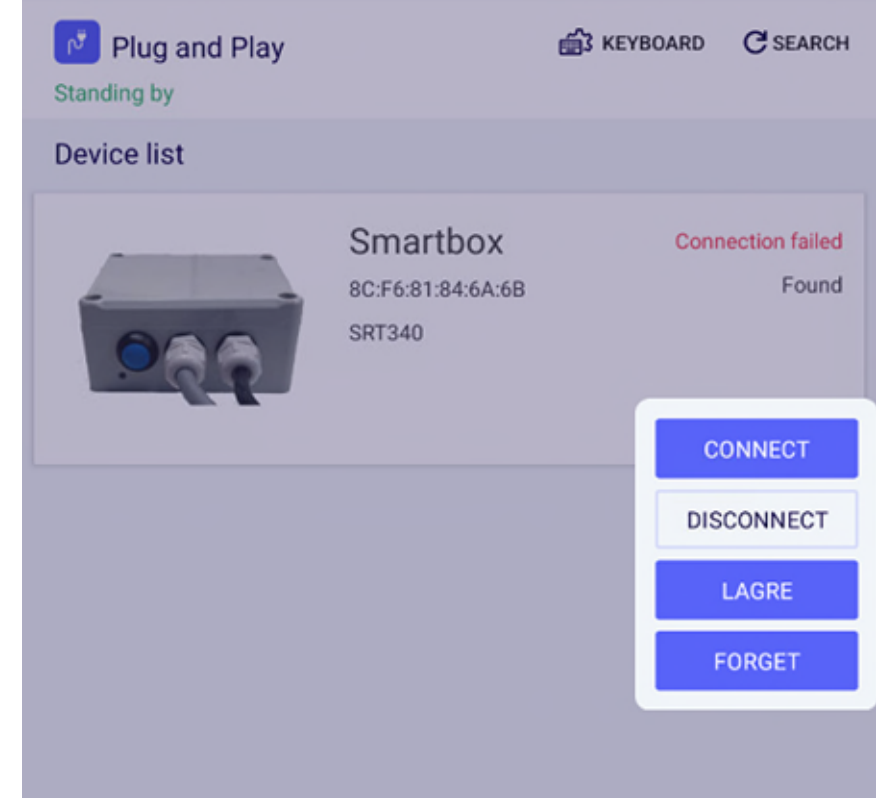

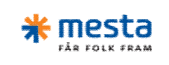

• Trykk koble sammen

| Plug and Play       Starting by       C SEARCH         Device list       Smartbox       Connection failed         Sc:F6:81:84:6A:6B       Found         SRT340       Secret | Plug and Play<br>Standing by       EXEVBOARD       C SEARCH         Device list       Smartbox       Connection failed         Sc:F6:81:84:6A:6B<br>SRT340       Found       Found         i       i       i | Plug and Play   Standing by   Device list   Smartbox   Sc:F6:81:84:6A:6B   SRT340                                             | Plug and Play   Standing by   Device list   Smartbox   Sc:F6:81:84:6A:6B   SRT340                                  | Plug and Play   Standing by   Device list   Smartbox   Sc:F6:81:84:6A:6B   SRT340             | Plug and Play   Standing by   Device list   Smartbox   Sc:F6:81:84:6A:6B   Sr:T340   Connection failed Found | 13:50 tor. 25. mai 🔹 👁 🗃  |                                         |          | ∜ al 64%≘   |
|----------------------------------------------------------------------------------------------------|----------------------------------------------------------------------------------------------------|----------------------------------------------------------------------------------------------------|----------------------------------------------------------------------------------------------------|-----------------------------------------------------------------------------------------------|----------------------------------------------------------------------------------------------------|---------------------------|-----------------------------------------|----------|-------------|
| Device list<br>Smartbox<br>8C:F6:81:84:6A:6B<br>SRT340<br>Connection failed<br>Found                                                                                        | Device list<br>Smartbox<br>Sc:F6:81:84:6A:6B<br>SRT340<br>Connection failed<br>Found<br>:                                                                                                    | Device list           Smartbox         Connection failed           BC:F6:81:84:6A:6B         Found           SRT340         : | Device list          Smartbox       Connection failed         8C:F6:81:84:6A:6B       Found         SRT340       : | Device list                                                                                   | Device list                                                                                                  | Plug and Play Standing by |                                         | KEYBOARD | C SEARCH    |
| Smartbox Connection failed<br>8C:F6:81:84:6A:6B Found<br>SRT340                                                                                                    | Smartbox Connection failed<br>BC:F6:B1:B4:6A:6B Found<br>SRT340                                                                                                    | Smartbox Connection failed<br>BC:F6:81:84:6A:6B<br>SRT340                                                                     | Smartbox       Connection failed         BC:F6:81:84:6A:6B       Found         SRT340       *                      | SmartboxConnection failedSc:F6:81:84:6A:6BFoundSmartboxSmartboxSmartboxT                      | Smartbox       Connection failed         B::F6::81:84:6A:6B       Strato         Strato       Teurdo         | Device list               |                                         |          |             |
|                                                                                                    | · · · ·                                                                                                    |                                                                                                    |                                                                                                    |                                                                                               |                                                                                                    |                           | Smartbox<br>8C:F6:81:84:6A:6B<br>SRT340 | Conr     | Found       |
|                                                                                                    |                                                                                                    |                                                                                                    |                                                                                                    |                                                                                               |                                                                                                    |                           |                                         |          |             |
|                                                                                                    |                                                                                                    |                                                                                                    |                                                                                                    |                                                                                               |                                                                                                    | Bluetooth                 | -sammenkoblingsfor                      | espørsel |             |
| Bluetooth-sammenkoblingsforespørsel                                                                                                    | Bluetooth-sammenkoblingsforespørsel                                                                                                    | Bluetooth-sammenkoblingsforespørsel                                                                                           | Bluetooth-sammenkoblingsforespørsel                                                                                | Bluetooth-sammenkoblingsforespørsel                                                           | Bluetooth-sammenkoblingsforespørsel                                                                          | Vil du koble              | e sammen med SRT340                     | 2        |             |
| Bluetooth-sammenkoblingsforespørsel<br>Vil du koble sammen med SRT340?                                                                                                    | Bluetooth-sammenkoblingsforespørsel<br>Vil du koble sammen med SRT340?                                                                                                    | <b>Bluetooth-sammenkoblingsforespørsel</b><br>Vil du koble sammen med SRT340?                                                 | <b>Bluetooth-sammenkoblingsforespørsel</b><br>Vil du koble sammen med SRT340?                                      | Bluetooth-sammenkoblingsforespørsel<br>Vil du koble sammen med SRT340?                        | Bluetooth-sammenkoblingsforespørsel Vil du koble sammen med SRT340?                                          | Avbr                      | yt Koble sa                             | ammen    |             |
| Bluetooth-sammenkoblingsforesporsel         Vil du koble sammen med SRT340?         Avbryt       Koble sammen                                                               | Bluetooth-sammenkoblingsforespørsel<br>Vil du koble sammen med SRT340?<br>Avbryt Koble sammen                                                                                                    | Bluetooth-sammenkoblingsforesporsel<br>Vil du koble sammen med SRT340?<br>Avbryt Koble sammen                                 | Bluetooth-sammenkoblingsforespørsel<br>Vil du koble sammen med SRT340?<br>Avbryt Koble sammen                      | Bluetooth-sammenkoblingsforespørsel<br>Vil du koble sammen med SRT340?<br>Avbryt Koble sammen | Bluetooth-sammenkoblingsforespørsel<br>Vil du koble sammen med SRT340?<br>Avbryt Koble sammen                |                           |                                         |          | <u>אר</u> ע |

- Når sammenkoblingen er fullført står det Connected.
- Trykk Exit for å avslutte

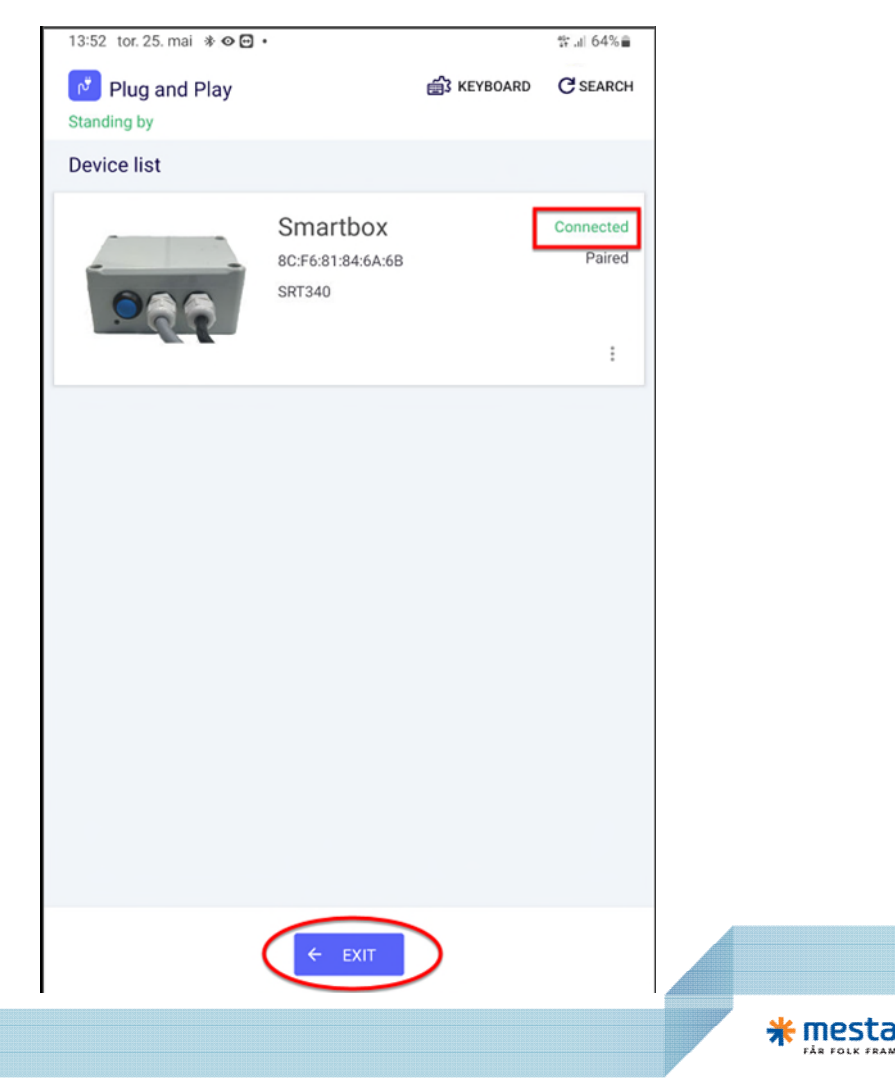

ÅR FOLK FRAM

#### Start BM Combo

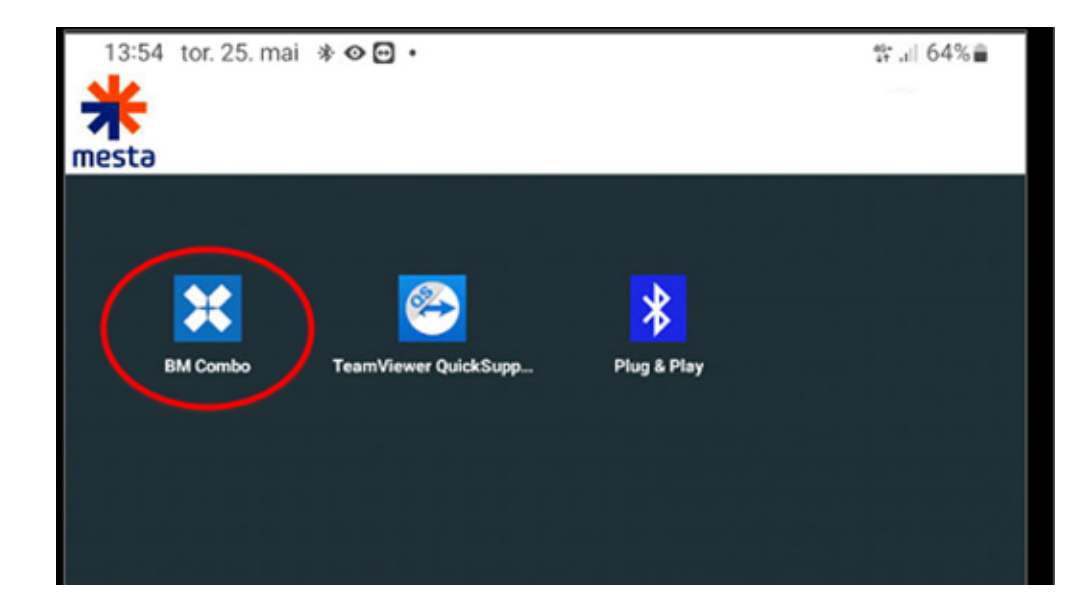

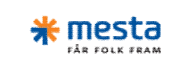

### • Legg inn kundekode: KP41BQUM

• Legg inn kjøretøynummer for det aktuelle kjøretøyet

| BM Combo                            |   |  |
|-------------------------------------|---|--|
| VQZ22UT2 - Combo 2 Haugesund - Comb | Ţ |  |
| Kundekode                           |   |  |
| Kjøretøynummer                      |   |  |
| LOGG INN                            |   |  |

## • Logg inn

Eksempel på kjøretøynummer:

| Navn                   | Nummer                | Reg.nr. | Rapporterer til | Kjøretøytype       | Kjøretøygruppe         |
|------------------------|-----------------------|---------|-----------------|--------------------|------------------------|
| Mesta AS -<br>61000047 | Combo 01 Bergen<br>RV | SX19383 |                 | NY-enkel bröjtebil | 9304 Mesta<br>Generelt |
| Mesta AS -<br>51000486 | Combo 02 Bergen<br>RV | KT88351 |                 | NY-enkel bröjtebil | 9304 Mesta<br>Generelt |

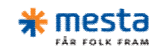

## Fortsett sammenkoblingen i Combo

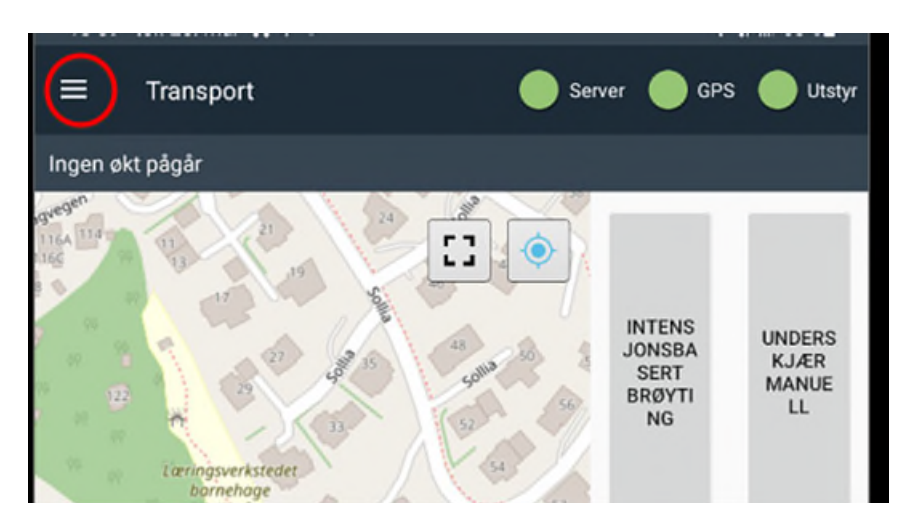

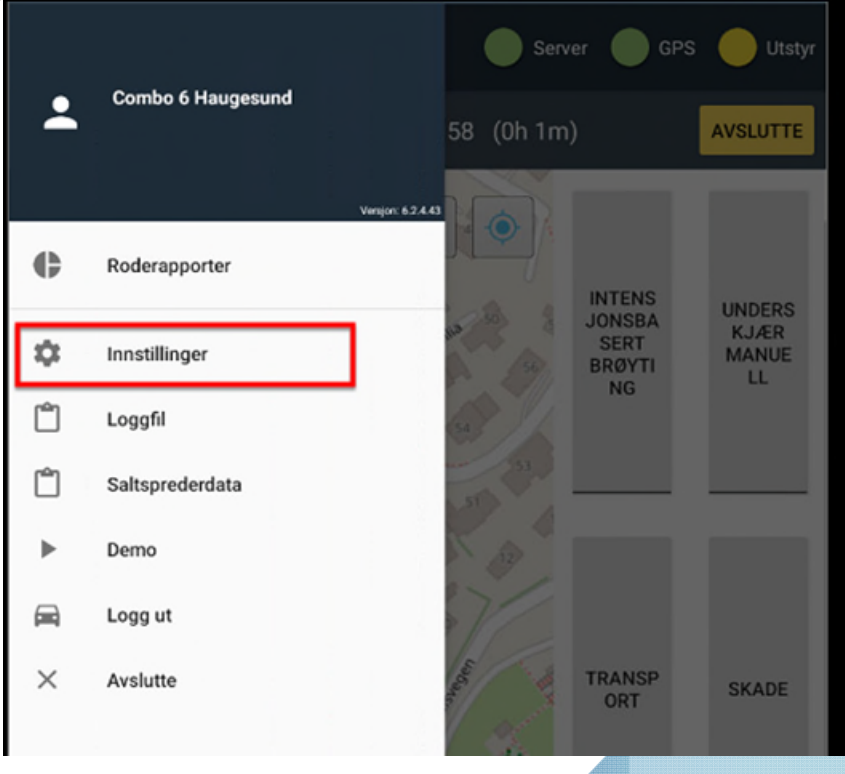

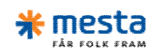

## Scroll ned og velg Bluetooth -> Velg SRT340 ...

#### Kjøretøyutstyr

SmartBox-innstillinger

Autoinnstilling Still inn smartboksinnstillinger automatisk ved endring av spredertype

Spredertype

Falköping

Bluetooth (Ingen)

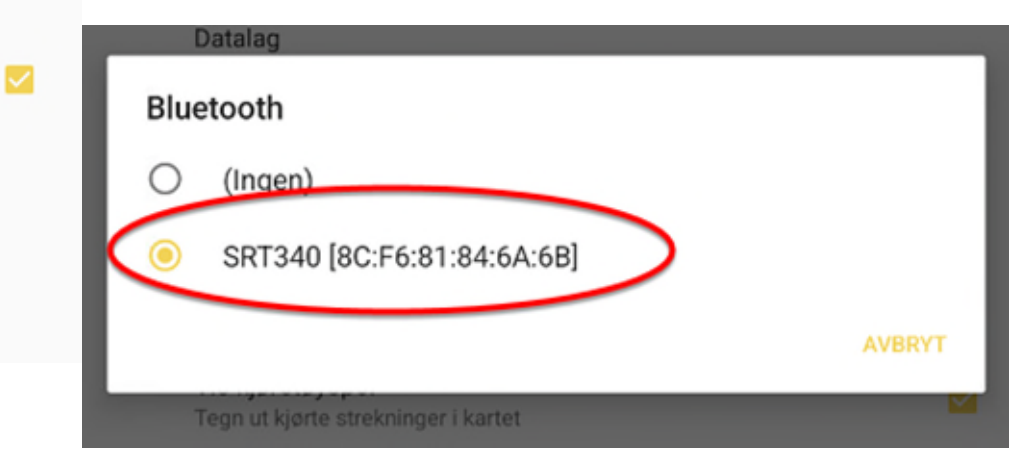

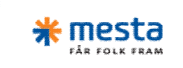

- Gå ut av menyen.
- Nå skal utstyrs-kulen vises og være grønn eller gul.
- Dersom ikke utstyrskulen vises – Start Combo appen på nytt.

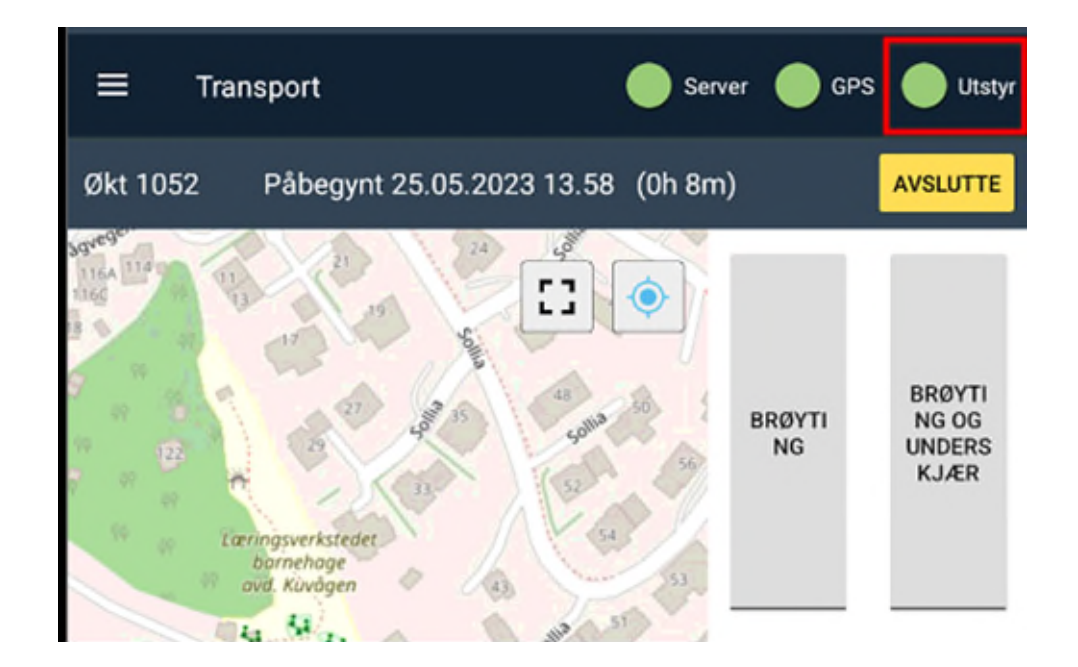

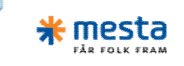

# Kontroll av montering

Trykk på menyen og deretter velg saltsprederdata

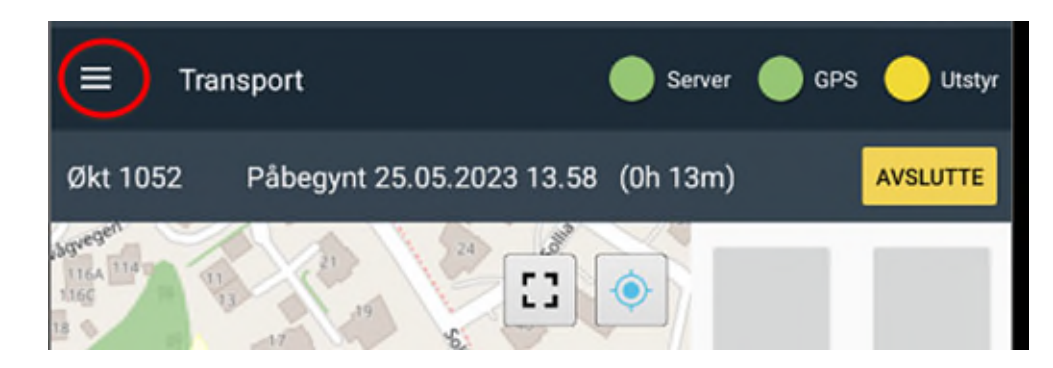

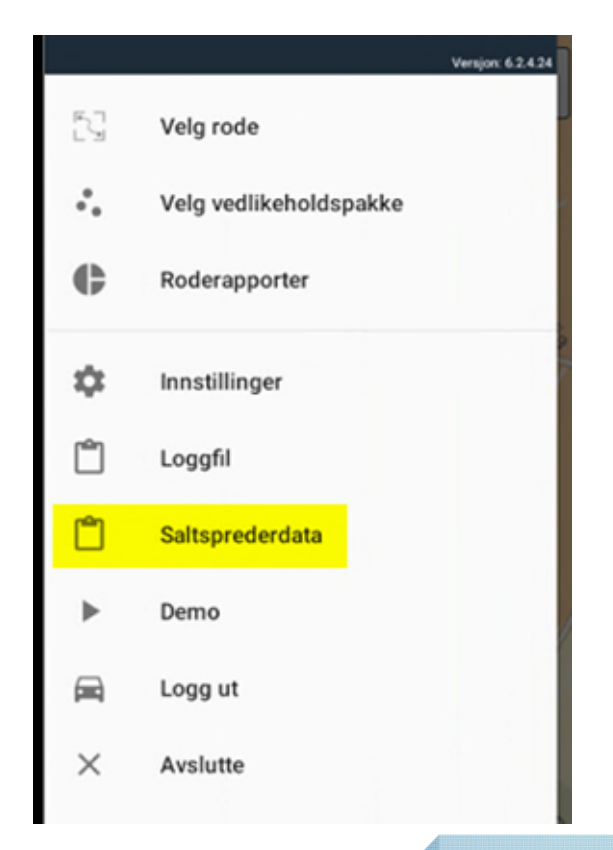

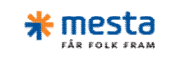

# Kontroll av montering

• Nå åpnes vindu som viser data fra Smartboxen.

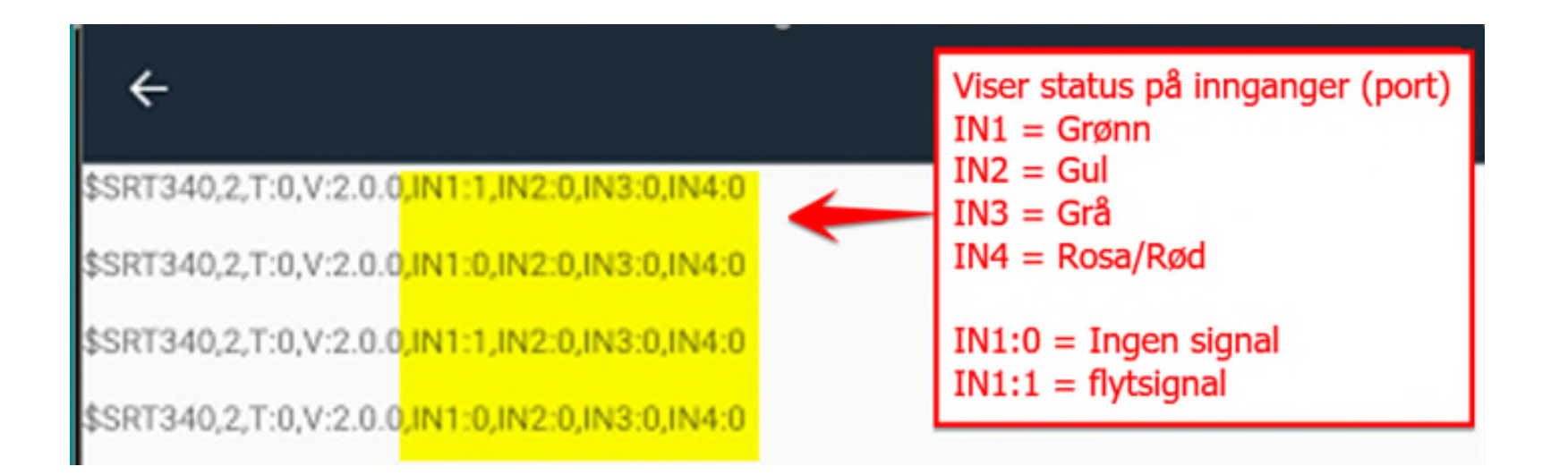

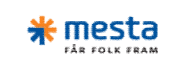

## Kontroll av montering - sprederdata

- OBS format og lengde på sprederdata varierer.
- Her vises data fra falkøpingspreder ...

\$\$RT340,2,T:0,V:2.0.0,IN1:0,IN2:0,IN3:0,IN4:0 8;19000;5;;0;0;;M;800;;1;0;28;;0;0;8195;;264;;;;0;0;;1;;;-6;16;;0;1;;; 8;19000;5;;0;0;;M;800;;1;0;28;;0;0;8200;;264;;;;0;0;;1;;;0;1;;;-6;16;;0;1;;;

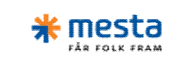

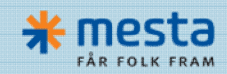

www.mesta.no